## How to Solve the Blackboard Extra Login Problem for Mac/Safari

The problem occurs when you are using Safari on a Mac computer. You are able to login to myCommNet but when you click the link to Blackboard it requires an additional login. This is usually due to the browser not accepting cookies. You could workaround this by using a different browser such as Chrome. To change your settings in Safari, follow the steps below.

| 1. | Open Safari. On the toolbar choose<br>Preferences.                    | 🐔 Safari File Edit View                                                                                                    |
|----|-----------------------------------------------------------------------|----------------------------------------------------------------------------------------------------|
|    |                                                                       | About Safari                                                                                                    |
|    |                                                                       | Safari Extensions                                                                                                    |
|    |                                                                       | Preferences ೫,                                                                                                    |
|    |                                                                       | Private Browsing                                                                                                    |
|    |                                                                       | Reset Safari                                                                                                    |
|    |                                                                       | Services                                                                                                    |
| 2. | In the dialog box, choose the Privacy                                 | Privacy                                                                                                    |
|    | tab. Your cookie settings are here and                                | 🖹 👤 💽 🔜 🖏                                                                                                    |
|    | likely set to Always block cookies.                                   | urity Privacy Notifications Extensions Advanced                                                                                                    |
|    |                                                                       |                                                                                                    |
|    |                                                                       | e data: Remove All Website Data                                                                                                    |
|    |                                                                       | 45 websites stored cookies or other data Details                                                                                                    |
|    |                                                                       | e data: O From third parties and advertisers                                                                                                    |
|    |                                                                       | <ul> <li>Always</li> </ul>                                                                                                    |
|    |                                                                       | ○ Never                                                                                                    |
|    |                                                                       | prices:   Prompt for each website once each day                                                                                                    |
| 3. | Change this setting to From third                                     | The second second secon |
|    | parties and advertisers and close the                                 | Black cookies and other website data:                                                                                                    |
|    | dialog box. Close the dialog box and                                  |                                                                                                    |
|    | check Blackboard. (If you would like to                               | ○ Never                                                                                                    |
|    | block everything except Blackboard,                                   |                                                                                                    |
|    | continue.)                                                            |                                                                                                    |
| 4. | You can temporarily open Safari to                                    |                                                                                                    |
|    | allow it to accept the cookie for<br>Blackboard Instead of From third | Block cookies and other website data: O From third parties and advertisers                                                                                                    |
|    | narties check Never Close the dialog                                  | • Never                                                                                                    |
|    | box.                                                                  |                                                                                                    |

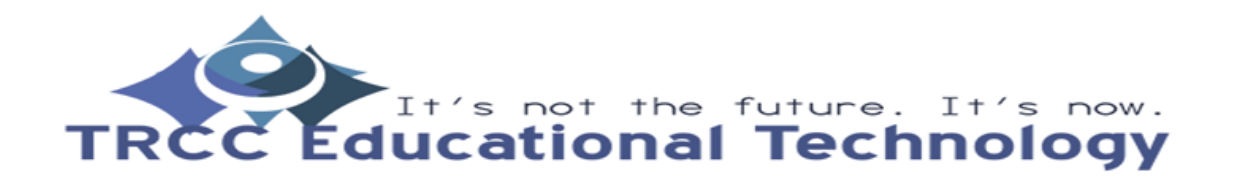

**KB**1

## How to Solve the Blackboard Extra Login Problem for Mac/Safari

| 5. | Then open myCommNet and<br>Blackboard. Safari will accept the<br>cookie for Blackboard                                   | Connecticut<br>Community<br>Colleges My Institution N                                                                                                    |
|----|----------------------------------------------------------------------------------------------------|----------------------------------------------------------------------------------------------------|
|    |                                                                                                    | My Courses My Media from Kaltura                                                                                                    |
|    |                                                                                                    | Add Module                                                                                                    |
|    |                                                                                                    | Faculty and Students<br>For Help or Training in <i>Blackboard, Banner Self-Service, Ol</i><br>Check out the My Help/Training Tab in the upper right hand              |
|    |                                                                                                    | My Courses           The Blackboard<br>Maintenance Window         Courses where you are: Instructor           is on Eridays         TRCC E2013- Razfold: These Rivers |
|    |                                                                                                    | from 2:00 – 6:00 AM                                                                                                    |
| 6. | Return to the Privacy area of the dialog<br>box and change the settings back to<br><b>Always</b> . Close the dialog box. | Privacy<br>Urity Privacy Notifications Extensions Advanced                                                                                                    |
|    |                                                                                                    | e data: Remove All Website Data<br>45 websites stored cookies or other data Details                                                                                   |
|    |                                                                                                    | e data: O From third parties and advertisers<br>O Always<br>Never                                                                                                    |
|    |                                                                                                    | rvices: • Prompt for each website once each day                                                                                                    |

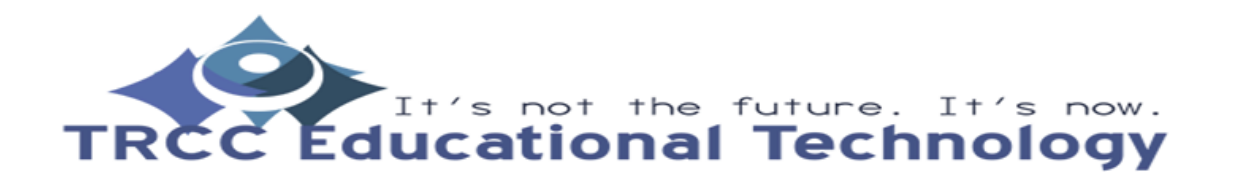

**KB**2